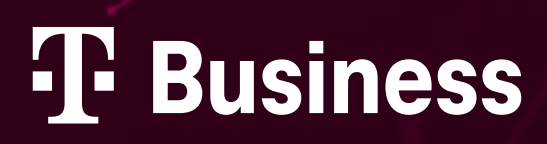

# **Office 365** Microsoft Office portál

ZÁKLADNÍ NÁVOD

## OBSAH

| Přihlášení do Office portálu 3   |
|----------------------------------|
| Stažení Office 365 do počítače 4 |
| Admin centrum                    |
| Správa uživatelů                 |
| Přidání uživatele                |
| Správa uživatele/reset hesla8    |
| Přiřazení/odebrání licencí8      |
| Sdílená schránka 10              |
| Seznam licencí                   |
| Přidat doménu 12                 |
| Povolit dvoufázové ověřování 14  |
| Nastavení dvoufázového ověřování |
| Podpora Office 36517             |

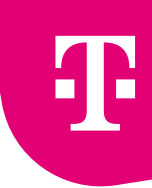

#### Přihlášení do Office portálu

Pokud se jedná o první přihlášení do Office.com, přístupy vám po aktivaci licence přijdou e-mailem. Po přihlášení můžete zřídit přístupy ostatním uživatelům (viz kroky Vytvoření uživatele).

• Otevřete si webovou stránku <u>www.office.com</u>.

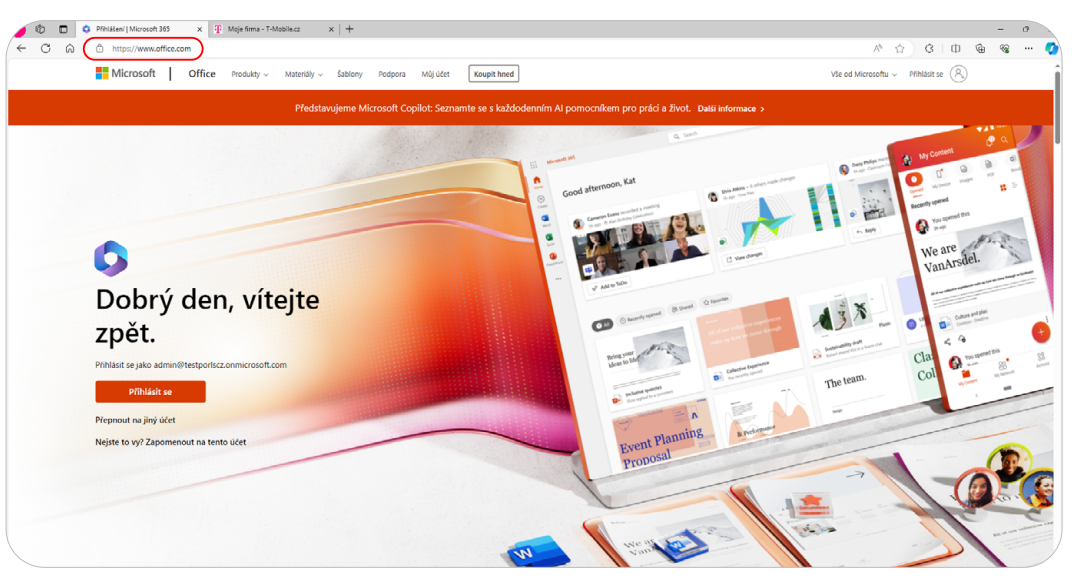

Vpravo nahoře klikněte na **Přihlásit se**.

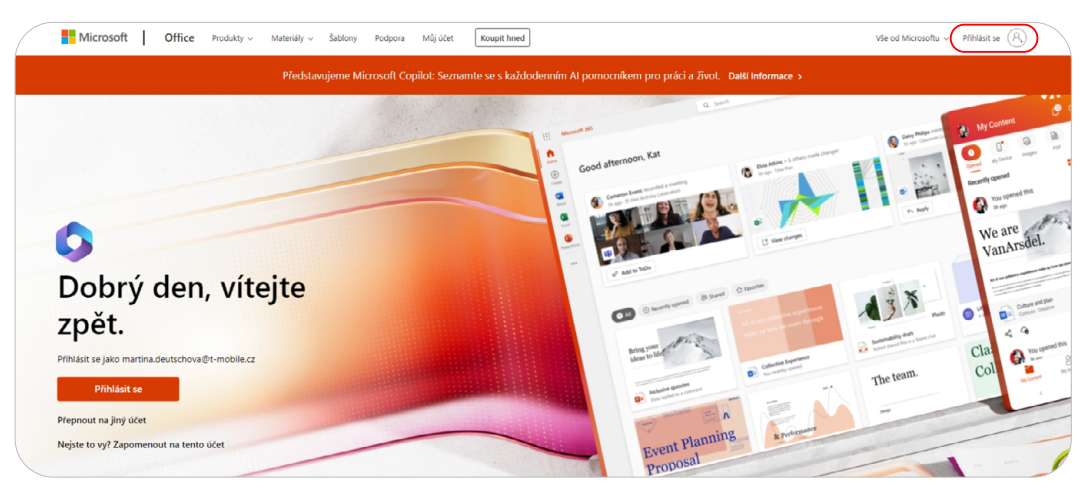

 Zadejte své přihlašovací údaje. Pokud je neznáte, kontaktujte naše Zákaznické centrum nebo technickou podporu na <u>cloud@t-mobile.cz</u>.

#### Stažení Office 365 do počítače

Po přihlášení do portálu se vám zobrazí tato úvodní stránka.

Pro stažení balíčku Office 365 klikněte na Instalace a další. Rozbalí se nabídka.

| /:::            | Microsoft 365                                                                                                    | 0                                                                                                    | ) () ()                                      | ? (3)   |
|-----------------|----------------------------------------------------------------------------------------------------|----------------------------------------------------------------------------------------------------|----------------------------------------------|---------|
|                 | Allená se o zosla novoz liconci Microsoft 3657<br>Toto je vale domovská stránka Microsoft 365. V tuto chvíli toho na ní moc není. Kláněte na Příšašte produkty a příšašte licenci na produkt k valemu vlastnímu uživatelskému účitu a dalším uživatelám ve vali organizaci. Pak se tady | zobrazí všechny vaše aplikace.                                                                               | Přířadit pr                                  | rodukty |
| (+)<br>Vytvolit | State nerklite tables aplikace?<br>Pokucj site si právě kopiji předplatné Microsoft 365 nebo pokuci vím ho správce (1 příhádí teprve nedálmo, může trvat několik minut, než budou všechny važe aplikace dostupné. Aktualizajíte prosim tuto stránku po 10 minutách.                     |                                                                                                    |                                              | ×       |
| D<br>Mij obseh  |                                                                                                    |                                                                                                    |                                              |         |
| informačni      | Vítá vás Microsoft 365                                                                                                    | Ins                                                                                                    | talace a další v                             | )       |
| Apilitace       |                                                                                                    | Linstalovat aplikace Mic<br>Instalovat Word, Excel, Pow                                                      | rosoft 365<br>erPoint a další.               |         |
| Spelace.        | nyemi pranup<br>@Vw () Naposledy oterfand (88 Sallend +                                                                                                    | Prozkournat aplikace<br>Zškejte přístup k oblibený<br>procute více na vebu.                                  | n aplikacím a                                |         |
|                 |                                                                                                    | Instalovat mobilní apil<br>Microsoft 365<br>Naže bezpilatná apikace pr<br>vém umožňuje dosěhnout<br>cestách. | tacl<br>b iOS a Android<br>produktivity i na |         |
|                 |                                                                                                    |                                                                                                    |                                              |         |
|                 | Žádný nedávný obsah                                                                                                    |                                                                                                    |                                              |         |
|                 | Začněte tim, že vytvořite nový dokument nebo ho nahrajete.                                                                                                    |                                                                                                    |                                              |         |
|                 |                                                                                                    | Zobrazit veške                                                                                               | ý můj obsah →                                | •       |
|                 |                                                                                                    | 0 P                                                                                                    | třebujete porno                              | se?     |

Vyberte Instalovat aplikace Microsoft 365. Začne se vám stahovat instalační soubor, který po stažení spustíte.

| 111                | Microsoft 365                                                                                                    | @ ?                        | 0    |
|--------------------|----------------------------------------------------------------------------------------------------|----------------------------|------|
| <b>.</b>           | Advisá se o zedla morova likomich Microsoft 3657<br>Toto je valle domoroká stránka Microsoft 365. V toto chvíli totho na ní moc není. Kláněle na Příšadit produkty a přířadte licenci na produkt k vallemu vlasnímu uživatelskému účtu a datím uživatelskím ve vali organizaci. Pak se tady zobrazí všechny valle aplikace.                                                                                                    | Přířadit produl            | ikty |
| (+)<br>Vytvořt     | Stale newdate takte aplikace?<br>Polod jste si právě kospili předplané Microsoft 365 nebo polud vám ho správce IT přířádí teprve nedávno, může trvat několik minut, než budou všechny vale aplikace dostupné. Aktualizujne prosim tuto stránku po 10 minutách.                                                                                                    | >                          | ×    |
| Mij obseh          | Vítá vás Microsoft 365 Intuk                                                                                                    | e a další v                |      |
| Apthace<br>Sprince | Rychý přístup<br>Rychý přístup<br>(* 100) O Napoledy oterfené 88 Sállené (* Oklábené + Bill Sállené (* 100) Bandar (* 100) Bandar | int a další.               |      |
|                    | productives and an advantage of the second second s    | ia Android<br>Ativity i na |      |
|                    |                                                                                                    |                            |      |
|                    | Žádný nedávný obsah                                                                                                    |                            |      |
|                    | Začnětě tin, že vytvoříte nový dokument nebo ho naknajste.                                                                                                    |                            |      |
|                    | Zóbrait velker) n                                                                                                    | lj obsah $ ightarrow$      |      |
|                    | C Inste                                                                                                    | sujete pomoc?              |      |

Stejný postup můžete opakovat celkem pro 5 počítačů.

#### **Admin centrum**

< OBSAH

Rozbalte menu vlevo nahoře a vyberte ikonu **Správce**.

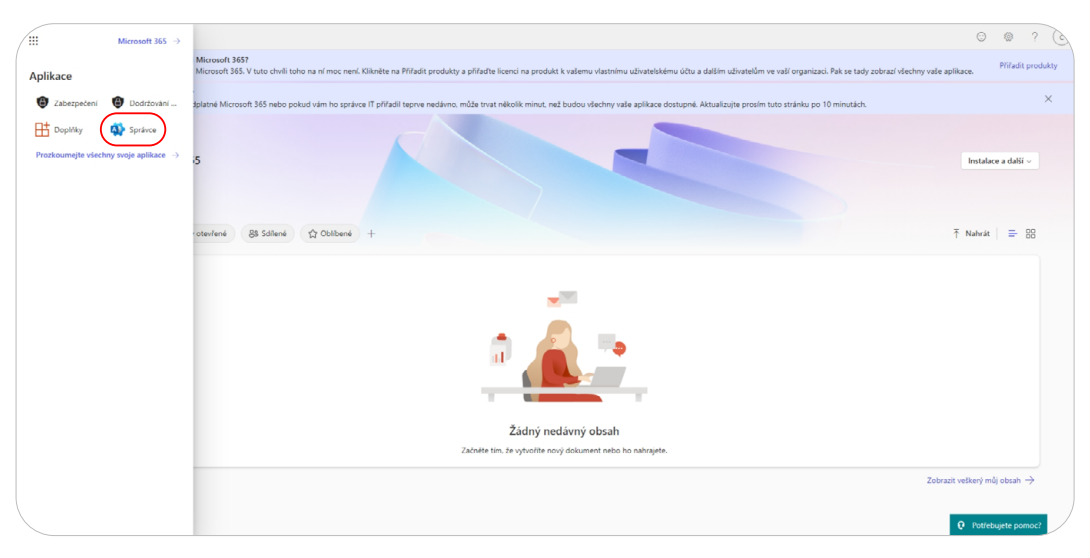

#### Správa uživatelů

V levém menu rozbalte kategorii **Uživatelé** a vyberte podkategorii **Aktivní uživatelé**.

| .:: Microsoft 365 admin center                                        | ,P Hiedat                                                                                                    |                                                                                                    | ⊑ & ¢ @ ? (                            |
|-----------------------------------------------------------------------|----------------------------------------------------------------------------------------------------|----------------------------------------------------------------------------------------------------|----------------------------------------|
| Domů     Divatelé                                                     | 🗄 Zobrazeni fidiciho panelu 🗸 🦂 Přidat uživatele 🔍 Resetovat hesio                                                                                                    | Zobrazit fakturu 🥶                                                                                                    | CSS UAT Testing T-M                    |
| Aktivní uživatelé<br>Kontakty                                         | Na základě ručních resetování hesla                                                                                                    |                                                                                                    |                                        |
| Uživatelé s účtem Host<br>Odstranění uživatelé                        | Umožněte uživatelům resetování                                                                                                    |                                                                                                    |                                        |
| ™     Skupiny     ✓       □     Fakturace     ✓       Ø     Instalans | Vlastnich hesel<br>Sindte nåldady na podporu zaporulim samoobaludného resetování hesla pro všechny<br>utihatele v Azure Active Directory (Azure AD). Aby sí utihatele mohí resetovat vlastní |                                                                                                    |                                        |
| Zobrazit všechno                                                      | hesia, zobrazí se jim výzva k zadání alternativnich kontaktnich údajů.<br>Zaprnout v Azure AD                                                                                                |                                                                                                    |                                        |
|                                                                       |                                                                                                    |                                                                                                    |                                        |
|                                                                       | Správa uživatelů                                                                                                    | Školení, průvodci a asistence                                                                                                    |                                        |
|                                                                       | Správa uživatelů                                                                                                    | Školení pro správce<br>Kurzy a videa pro Microsoft 365                                                                                            |                                        |
|                                                                       | Můžete přídávat, upravovat nebo odebírat účty uživatelů a resetovat hesla.                                                                                                    | Průvodci pokročilým nasazením a asistenci<br>Průvodci, automaticované nástroje a volitelná pomoc s programem<br>Fastřisck pro oprávněné zákazníky | Nápověda a                             |
|                                                                       |                                                                                                    | Skoleni pro uživatele<br>Naučte se používat Microsoft 365 a Microsoft 365 aplikace.                                                               | podpora<br>Poskytnout<br>zpětnou vazbu |
|                                                                       |                                                                                                    |                                                                                                    |                                        |

 Zobrazí se vám seznam uživatelů. Zde můžete spravovat jednotlivé uživatele, resetovat hesla nebo přidávat nové uživatele.

| ::: Microsoft 365 admin center                          | P Hled                                                              | at                                                  |                                                                  | □ B ₽ @ ? (3               |
|---------------------------------------------------------|---------------------------------------------------------------------|-----------------------------------------------------|------------------------------------------------------------------|----------------------------|
| =                                                       | Domů > Aktivní uživatelé                                            |                                                     |                                                                  | Povolit tmavý režim        |
| 🛱 Domů                                                  | Aktivní uživatelé                                                   |                                                     |                                                                  |                            |
| A Uživatelé ^                                           |                                                                     |                                                     |                                                                  |                            |
| Aktivní uživatelé<br>Kontakty<br>Uživatelé s účtem Host | Doporučené akce (1)                                                 |                                                     |                                                                  | ~                          |
| Odstranění uživatelé<br>*R* Skupiny ∽                   | R. Přídat uživatele [ Uživatelské šablony gř. Přídat více uživatelů | A Vícefaktorové ověřování R Odstranit uživatele 🖒 A | Aktualizovat 🔍 Resetovat hesio 🛓 Exportovat uživatele 🍸 🛛 Filter | Hledat v seznamu aktivních |
| 🖽 Fakturace 🗸 🗸                                         | Zobrazované jméno † Užvatelské jm                                   | éno Licence                                         | 100 Zvolte sloupce.                                              |                            |
| Ø Instalace                                             | CSS UAT Testing T-Mobile : admin@testpo                             | viscz.onmicrosoft.com Bez licence                   | )                                                                |                            |
| ··· Zobrazit všechno                                    | Testing : administestpo                                             | orlscz.onmicrosoft.com Exchange Online Klosk        | )                                                                |                            |
|                                                         |                                                                     |                                                     |                                                                  |                            |

#### **UPOZORNĚNÍ**!

Z bezpečnostních důvodů doporučujeme administrátora nechat nastaveného na původní doméně Microsoftu, např. domenacz.onmicrosoft.com a jméno před @ změnit na jiné než **admin, administrator, správce**.

#### Přidání uživatele

Klikněte na Přidat uživatele.

| ::: Microsoft 36                                   | 5 admin center |                          | ,∕⊂ Hledat                                       |                                       |                                                      |      | h O         | ? ()            |
|----------------------------------------------------|----------------|--------------------------|--------------------------------------------------|---------------------------------------|------------------------------------------------------|------|-------------|-----------------|
| =                                                  |                | Domů > Aktivní uživatelé |                                                  |                                       |                                                      |      | Povol       | lit tmavý režim |
| ඬ Domů<br>只 Uživatelé                              | ^              | Aktivní uživatelé        |                                                  |                                       |                                                      |      |             |                 |
| Aktivní uživatelé<br>Kontakty<br>Uživatelé s účter | n Host         | Doporučené akce (1)      |                                                  |                                       |                                                      |      |             | ~               |
| Odstranění uživa<br>ਕਿਸੈ Skupiny                   | telé<br>V      | R Přídat uživatele       | 🕺 Přídat více uživatelů 🔒 Vícefaktorové ověřovás | ní 🔍 Odstranit uživatele 🚫 Aktualizov | vat 🖏 Resetovat hesio 🛓 Exportovat uživatele 🍸 Filte | er 🔎 | Hledat v se | znamu aktivních |
| 🖽 Fakturace                                        | ~              | Zobrazované jméno †      | Uživatelské jméno                                | Licence                               | T Zvolte sloupce.                                    |      |             |                 |
| Instalace                                          |                | CSS UAT Testing T-Mobile | admin@testporiscz.onmicrosoft.com                | Bez licence                           |                                                      |      |             |                 |
| ···· Zobrazit všechni                              |                | Testing                  | admin@testporlscz.onmicrosoft.com                | Exchange Online Klosk                 |                                                      |      |             |                 |

Zobrazí se formulář, do kterého doplňte údaje nového uživatele.

| :: Microsoft 365 admin center                                                  | → Hledat                                                            |                                                                                                    | <b>D</b> (3 | ۲ | ? 🕑 |
|--------------------------------------------------------------------------------|---------------------------------------------------------------------|----------------------------------------------------------------------------------------------------|-------------|---|-----|
| ≡ Domů > Akti.                                                                 | Přidejte uživatele                                                  |                                                                                                    |             |   |     |
| @ Domů Aktivní                                                                 |                                                                     |                                                                                                    |             |   |     |
| R Liživatelé                                                                   | Základy                                                             | Zadejte základní informace                                                                                                    |             |   |     |
| Aktivní uživatelé<br>Kontakty Doporučené ak<br>Uživatelé s účtem Host          | Licence na produkty     Locence na produkty     Volitelná nastavení | Nejdřive vyplite některé základní informace o tom, koho přidávšte jako uživatele.                                                                                                    |             |   |     |
| Odstranini uživatelė R. Přidat uživu<br>☆ Skupiny ~<br>E Fakturace ~ ☐ Zoleven | O Dokončit                                                          | Jméno Příjmení                                                                                                    |             |   |     |
| Instalace                                                                      |                                                                     | Zobrazované jméno *                                                                                                    |             |   |     |
| Zobrazit viednoo 🦳 Mithu                                                       |                                                                     | Uživstelské jméno * Domény<br>© tosportoz.omnicrosoft.com ~<br>© Automatido vyhodň helio<br>© Vyľadovať, aby ú důvatel změní helo při prmín příhlášení<br>© Volakozeka polati helio e málem<br>Následujícím příjemcům polati nové helio e -malem *<br>kádendíjícím příjemcům polati nové helio e -malem * |             |   |     |

V dalším kroku vyberete, jakou licenci chcete uživateli přidělit.

|                | Microsoft 365 admin cer       | nter |                 |                             | ,⊘ Hiedat                                                                                                    |  |  | ? () |
|----------------|-------------------------------|------|-----------------|-----------------------------|----------------------------------------------------------------------------------------------------|--|--|------|
| =              |                               |      | Domů > Aktiv    | Přidejte uživatele          |                                                                                                    |  |  |      |
| <u>ଲ</u> (     | Domů                          |      | Aktivní         |                             |                                                                                                    |  |  |      |
| RI             | Jživatelé                     | ^    |                 | <ul> <li>Základy</li> </ul> | Přiřadit licence na produkty                                                                                                    |  |  |      |
|                | Vktivní uživatelé<br>Kontakty |      | Doporučené ak   | Licence na produkty         | Pfilfadte licence, které by měl tento uživatel mít k dispozici.                                                                           |  |  |      |
| U              | Jžívatelé s účtem Host        |      |                 |                             |                                                                                                    |  |  |      |
| 0              | Odstranění uživatelé          |      | R. Přídat uživa | Volitelna nastaveni         | Vyberte lokalitu *                                                                                                    |  |  |      |
| 1 <u>0</u> 1 S | ikupiny                       |      |                 | O Dokončit                  | Česká republika V                                                                                                    |  |  |      |
|                | lakturace                     |      | Zobrazi         |                             |                                                                                                    |  |  |      |
| 01             | nstalace                      |      | CSS U           |                             | Lidence (0) *                                                                                                    |  |  |      |
| 7              | obrazit všechno               |      | Michae          |                             | Přiřadit uživateli licenci na produkt                                                                                                    |  |  |      |
|                |                               |      |                 |                             | Dostupné licence: 1 z 2                                                                                                    |  |  |      |
|                |                               |      |                 |                             | O Vytvořit uživatele bez licence na produkt (nedoporučuje se)<br>Dokud uživateli nepřířadite licenci na produkt, může mít k Microsoft 365 |  |  |      |
|                |                               |      |                 |                             | omezený přístup (nebo k němu nemusí mít přístup vůbec).                                                                                   |  |  |      |

V posledním kroku určujete, jaké oprávnění uživateli umožníte.
 Můžete také vyplnit podrobnosti o uživateli, jako je například pozice nebo oddělení.

| :: Microsoft 365 admin cente                            |                                                                                                    |                                         | ₽ Hiedat                                                                                                    |   |  | ? (0 |
|---------------------------------------------------------|----------------------------------------------------------------------------------------------------|-----------------------------------------|----------------------------------------------------------------------------------------------------|---|--|------|
| =                                                       | Domů 🗧 Aktiv                                                                                                    | Přidejte uživatele                      |                                                                                                    |   |  |      |
| ඟ Domů                                                  | Aktivní                                                                                                    |                                         |                                                                                                    |   |  |      |
| A Uživatelé                                             | ^                                                                                                    | Základy                                 | Volitelná nastavení                                                                                                    |   |  |      |
| Aktivní uživatelé<br>Kontakty<br>Uživatelé s účtem Host | Doporučené ak                                                                                                    | <ul> <li>Licence na produkty</li> </ul> | Mültete zvolit roli, kterou chcete přížadit tomuto uživateli, a vyplinit daliž profilové informace.                                                                                                    |   |  |      |
| Odstranění uživatelé                                    | R. Přidat uživa                                                                                                    | <ul> <li>Volitelná nastavení</li> </ul> |                                                                                                    |   |  |      |
| ሳድት Skupiny                                             | ~                                                                                                    | O Dokončit                              | Role (Uživatel: žádný přístup pro správu)                                                                                                    | ^ |  |      |
| E Fakturace                                             | V 🗌 Zobrazi                                                                                                    |                                         | Role správce dávají uživatelům oprávnění k zobrazování dat a provádění úloh v centrech pro správu. Udělte<br>uživatelům pouze takovou úroveň přístupu, jakou potřebují, a to přířazením role s nejnižší možnou úrovní                                                                                                    |   |  |      |
| Instalace                                               | CSS U                                                                                                    |                                         | oprávnění.<br>Další informace o rolích správců                                                                                                    |   |  |      |
| ··· Zobrazit všechno                                    | Michaeline Michaeline Michaeli |                                         | Other printing of centra pro-spravul     Orinkip & Centru pro-spravul     Orinkip & Centru pro | u |  |      |

#### Správa uživatele/reset hesla

Klikněte na jméno uživatele a následně se vpravo zobrazí okno pro správu.

| :: Microsoft 365 admin center            | ېل Hiedat                                                                                                    |                                                                                                    | ⊡ B 0 @ ? \                                                                  |
|------------------------------------------|----------------------------------------------------------------------------------------------------|----------------------------------------------------------------------------------------------------|------------------------------------------------------------------------------|
| =                                        | Domů > Aktivní uživatelé                                                                                                    |                                                                                                    | 0 ×                                                                          |
| Domů     Uživatelé     Akrivel utbestelé | Aktivní uživatelé                                                                                                    | CSS UAT Testing T-Mobile                                                                                             |                                                                              |
| Kontakty<br>Uživatelé s účtem Host       | Doporučené akce (1)                                                                                                    | Účet Zařízení Licence a aplikace Pošta OneDrive                                                                      |                                                                              |
| 5 Skupiny ∨<br>Fakturace ∨               | R, Přídat uživatele 🔒 Vícefaktorové ovéřování 🖒 Aktualizovat R, Odstranit uživatele Q, Ré                                                                                                    | Uživatelské jméno Posl<br>admin@testporlscz.onmicrosoft.com Zob<br>Spravovat uživatelské jméno                       | ední přihlášení<br>razit posledních 7 dní                                    |
| Instalace Zobrazit všechno               | CSS UAT Testing T.Mobile     Set in the set of the set of the | Odhlášení () Alte<br>Odhlášet tohoto uživatele ze všech Microsoft 365 relací. mid<br>Odhlást se ze všech relací Upri | rnativní e-mailová adresa<br>nael kicmer@external.t-mobile.cz<br>will adresu |
|                                          |                                                                                                    | Skupiny Rold<br>Spravovat skupiny Glot<br>Spra                                                                       | ,<br>áliní správce<br>wovat role                                             |
|                                          |                                                                                                    | Nadřízený<br>Nezadáno<br>Přídat správce                                                                              |                                                                              |
|                                          |                                                                                                    | Kontaktní informace                                                                                                  |                                                                              |
|                                          |                                                                                                    | Zobrazované jméno Jmé<br>CSS UAT Testing T-Mobile CSS                                                                | no<br>UAT Testing                                                            |
|                                          |                                                                                                    | Telefonni čislo Přijr<br>Spravovat kontaktní informace T-M                                                           | není<br>obile                                                                |
|                                          |                                                                                                    | ^                                                                                                    |                                                                              |

#### Přiřazení/odebrání licencí

Ve Správě uživatele vyberte záložku Licence a aplikace.

| :: Microsoft 365 admin center         | P Hiedat                                                                                |                                                  |   | ? 0 |
|---------------------------------------|-----------------------------------------------------------------------------------------|--------------------------------------------------|---|-----|
| =                                     | Domů > Aktivní uživatelé                                                                |                                                  |   | υ×  |
| ⊕ Domů                                | Aktivní uživatelé                                                                       | CSS LIAT Testing T-Mobile                        |   |     |
| A Uživatelé ^                         |                                                                                         |                                                  |   |     |
| Aktivní uživatelé                     | Doporučené akce (1)                                                                     |                                                  |   |     |
| Uživatelé s účtem Host                |                                                                                         | Účet Zalívaní Licence a anlikace Poits OneDrive  |   |     |
| Odstranění uživatelé                  | 🔗 Přídat uživatele 🔒 Vícefaktorové ověřování 🖒 Aktualizovat 🤱 Odstranit uživatele 🔩 Ret | ocer zanzen zione a apinare i rosa oneone        |   |     |
| <sup>A</sup> χ <sup>A</sup> Skupiny ∨ |                                                                                         | Vyberte lokalitu *                               |   |     |
| 🖾 Fakturace 🗸 🗸                       | Zobrazované jméno † Uživatelské jméno                                                   | Českā republika 🗸 🗸                              |   |     |
| Ø Instalace                           | CSS UAT Testing T-Mobile                                                                | 1                                                |   |     |
| ··· Zobrazit všechno                  | Testing admin@testporlscz.onmicrosoft.com                                               | Licence (0)                                      |   |     |
|                                       |                                                                                         | Exchange Online Klosk<br>Dostupné licence: 1 z 2 |   |     |
|                                       |                                                                                         |                                                  |   |     |
|                                       |                                                                                         |                                                  |   |     |
|                                       |                                                                                         | Aplikace (0)                                     | ~ |     |
|                                       |                                                                                         |                                                  |   |     |
|                                       |                                                                                         |                                                  |   |     |
|                                       |                                                                                         |                                                  |   |     |
|                                       |                                                                                         |                                                  |   |     |
|                                       |                                                                                         |                                                  |   |     |
|                                       |                                                                                         | 18-30,                                           |   |     |
|                                       |                                                                                         | OKOSK ZINENY                                     |   |     |

Vyberte lokalitu Česká republika a zaškrtněte/odškrtněte licenci, kterou chcete přiřadit/odebrat. Následně potvrďte Uložit změny.

| Microsoft 365 admin center         | ₽ Hiedat                                                                                              |                                                 | 📼 🕼 🕈 🚳 ? (3 |
|------------------------------------|----------------------------------------------------------------------------------------------------|-------------------------------------------------|--------------|
| =                                  | Domů > Aktivní uživatelé                                                                              |                                                 | 0 >          |
| 🔂 Domů                             | Aktivní uživatelé                                                                                     | CSS LIAT Testing T Mobile                       |              |
| A Uživatelé ^                      |                                                                                                    | CT C Structure                                  |              |
| Aktivní uživatelé                  | Doporučené akce (1)                                                                                   | Kesetovat nesio                                 |              |
| Kontakty<br>Uživatelé s účtem Host |                                                                                                    |                                                 |              |
| Odstranění uživatelé               | 8. Přídat uživatele - A. Vícefaktorové ověřování - C.) Aktualizovat - R. Odstranit uživatele - R. Re- | Ucet zarizeni Licence a aplikace Posta UneDrive |              |
| ∱th <sup>A</sup> Skupiny ∨         |                                                                                                    | Vyberte lokalitu *                              |              |
| 🖽 Fakturace 🗸 🗸                    | Zobrazované jméno † Užívatelské jméno                                                                 | Česká republika 🗸                               |              |
| D Instalace                        | CSS UAT Testing T-Mobile                                                                              |                                                 |              |
| ··· Zobrazit všechno               | Testing admin@testporiscz.onmicrosoft.com                                                             | Licence (0)                                     | ^            |
|                                    |                                                                                                    | Exchange Online Klosk                           |              |
|                                    |                                                                                                    |                                                 |              |
|                                    |                                                                                                    |                                                 |              |
|                                    |                                                                                                    | Aplikace (0)                                    | ×            |
|                                    |                                                                                                    |                                                 |              |
|                                    |                                                                                                    |                                                 |              |
|                                    |                                                                                                    |                                                 |              |
|                                    |                                                                                                    |                                                 |              |
|                                    |                                                                                                    |                                                 |              |
|                                    |                                                                                                    |                                                 |              |
|                                    |                                                                                                    | Uložit změny                                    | /            |

#### Sdílená schránka

V levém menu rozbalte **Skupiny** a vyberte **Sdílené poštovní schránky**.

| Microsoft 365 admin center                                   | ,P Hiedat                                                                  |                                                                                                    | ⊡ B 0 @ ?           |  |  |
|--------------------------------------------------------------|----------------------------------------------------------------------------|----------------------------------------------------------------------------------------------------|---------------------|--|--|
| =                                                            | 🔛 Zobrazení řídicího panelu 🗸 🤌 Přídat uživatele 🔍 Resetovat heslo         | 🗖 Zobrazit fakturu 🦙                                                                                                    | CSS UAT Testing T-M |  |  |
| Gì Domů<br>Q Uživatelé ✓                                     | Správa uživatelů                                                           | Školení, průvodcí a asistence                                                                                                    |                     |  |  |
| Aktivní skupiny                                              | Správa uživatelů                                                           | Statent pro sprävee<br>Kurg v. skas pro Microsoft 365                                                                                            |                     |  |  |
| Odstraněné skupiny<br>Sdílené poštovní schránky<br>Fakturace | Můžete přidávat. upravovat nebo odebírat účty uživatelů a resetovat hesla. | Privedci pokročkým nasazením a skritenci<br>Privyteče, automatizované nástrope a volitelná pomoc s programem<br>Fast Tesk pro opsávelné úžkazným |                     |  |  |
| Instalace                                                    |                                                                            | Sisteri pro utivatele<br>Navolte se poudivat Microsoft 165 a Microsoft 165 aplikace.                                                             |                     |  |  |
|                                                              | Přídat uživatele Uprävit uživatele V                                       |                                                                                                    |                     |  |  |

Zobrazí se vám seznam sdílených schránek.

| Microsoft 365 admin center | ,P Hledat                                                                                                    | ⊑ B 0 @ ?                  |
|----------------------------|----------------------------------------------------------------------------------------------------|----------------------------|
| D                          | omů 🗦 Sdílené poštovní schránky                                                                                                    | 2 Povolit tmavý režim      |
| Domů                       | dílené poštovní schránky                                                                                                    |                            |
| Uživatelé V                |                                                                                                    |                            |
| Skupiny ^ Sd               | lená poštovní schránka může být používaná skupinou lidí, například tým podpory, pro příjem a<br>eslání e-mailů ze stejné e-mailové adresy. Vyberte sdilenou poštovní schránku, ve které chcete |                            |
| Aktivní skupiny při        | dat nebo odebrat členy, nastavit automatické odpovědi, spravovat aliasy a další.                                                                                                    |                            |
| Odstraněné skupiny         | .áí informace o sdílených poštovních schránkách                                                                                                    |                            |
| Sdílené poštovní schránky  |                                                                                                    |                            |
| Fakturace 🗸 🚽              | – Přídat sdílenou poštovní schránku 🔿 Aktualizovat                                                                                                    | 🔎 Hledat v tomto seznamu 🚍 |
| ' Instalace                |                                                                                                    |                            |
|                            | Jméno E-mail                                                                                                    |                            |
| Zobrazit všechno           | Testing testing@testporlscz.onmicrosoft.com                                                                                                    |                            |
|                            |                                                                                                    |                            |
|                            |                                                                                                    |                            |

 Pokud už máte vytvořenou sdílenou schránku, klikněte na její jméno. Zobrazí se vám okno pro správu.

| ::: Microsoft 365 admin cen | ter    | ,⊘ Hledat                                                                                                    |                              | ⊑ & o @ ?                                                        |
|-----------------------------|--------|----------------------------------------------------------------------------------------------------|------------------------------|------------------------------------------------------------------|
| =                           |        | Domů > Sdílené poštovní schránky                                                                                                    |                              | U ×                                                              |
| යා Domů                     |        | Sdílené poštovní schránky                                                                                                    | Testing                      |                                                                  |
| A Uživatelė                 | $\sim$ | · · · · · · · · · · · · · · · · · · ·                                                                                                    | testing@testporls            | cz.onmicrosoft.com                                               |
| ሳደት Skupiny                 | ^      | Sdílená poštovní schránka může být používaná skupinou lidi, například tým podpory, pro příjem a<br>odesilání e-mailů ze stejné e-mailové adresy. Vyberte sdílenou poštovní schránku, ve které chcete | 1                            |                                                                  |
| Aktivní skupiny             |        | pridat nebo odebrat cieny, nastavit automaticke odpovedu, spravovať aliasy a dalsu.<br>Daškí informace o sdílených poštovních schránkách                                                             |                              |                                                                  |
| Odstraněné skupiny          |        |                                                                                                    | Základní informace           | E-mailové adresy                                                 |
| Fakturace                   | ~      | + Přídat sdílenou poštovní schránku 🖒 Aktualizovat 🖉 Upravit jméno 🖉 Upravit e-mailové adresy 👔 Odstranit sdílenou poštovní schránku                                                                 | Jméno<br>Testing             | Primární<br>testing@testporiscz.onmicrosoft.com                  |
|                             |        |                                                                                                    | Upravit                      | Allasy<br>Žádné                                                  |
|                             |        | Imino E-mail                                                                                                    |                              | Upravit                                                          |
| ··· Zobrazit všechno        |        | Testing Estporiszzonmicrosoft.com                                                                                                    | Binner Oder ( a mellik       | Automotive and a second set                                      |
|                             |        |                                                                                                    | Žádné                        |                                                                  |
|                             |        |                                                                                                    | Upravit                      |                                                                  |
|                             |        |                                                                                                    | Odeslaná pošta               | E-mailové aplikace                                               |
|                             |        |                                                                                                    | Nezkopírované do schránky    | Všechny e-mailové aplikace povoleny                              |
|                             |        | 7de můžete přidělovat                                                                                                    | opiant                       | opani                                                            |
|                             |        |                                                                                                    | Členové                      | Spravovat oprávnění k poštovní<br>schránce                       |
|                             |        | uzivatele a jejich                                                                                                    | Upravit                      | Oprávnění ke čtení a správě (0)                                  |
|                             |        | oprávnění ke schránce.                                                                                                    |                              | Oprávnění Odeslat jako (0)<br>Oprávnění Odeslat jménem uživatele |
|                             |        |                                                                                                    |                              | (U)                                                              |
|                             |        |                                                                                                    | Zobrazit v globálním seznamu | Nastavení Exchange                                               |
|                             |        |                                                                                                    | Ano                          | Upravit                                                          |
|                             |        |                                                                                                    | Upravit                      |                                                                  |

#### Seznam licencí

• V levém menu rozbalte **Fakturace** a vyberte podkategorii **Licence**.

| Microsoft 365 admin center       |                                                                                                    | ∠ Hledat                                                   |            | ⊑ @ ¢ @ ?              |
|----------------------------------|----------------------------------------------------------------------------------------------------|------------------------------------------------------------|------------|------------------------|
| =                                | Domů 🗧 Licence                                                                                                  |                                                            |            | 2 Povolit trnavý režim |
| 🛱 Domů                           | Licence                                                                                                    |                                                            |            |                        |
| ft <sup>2</sup> Skupiny ∨        | Předplatná Žádosti Zásada automatického                                                                         | vyžádání                                                   |            |                        |
| Fakturace ^                      | Vyberte produkt, pro který chcete zobrazit a přiřadit<br>licence z více předplatných. Další informace o přiřazo | licence. Každý produkt níže může obsahovat<br>wání licencí |            |                        |
| Vaše produkty                    | Přejit na Vaše produkty a můžete spravovat fakturaci                                                            | nebo koupit další licence.                                 |            |                        |
| Účty a platby<br>Fakturační účty | 🛓 Export 💍 Aktualizovat                                                                                         |                                                            |            | 1 položka 🖓 Filtr 🚍    |
| Způsoby platby                   | Jméno †                                                                                                    | Dostupné licence Přířazené licence                         | Typ účtu   |                        |
| Instalace                        | S Exchange Online Klosk                                                                                         | 1 1/2                                                      | Organizace |                        |
| ···· Zobrazit všechno            |                                                                                                    |                                                            |            |                        |

Zobrazí se vám seznam licencí, jejich počet a kolik jich máte přiřazených k uživatelům.

| 1 | Microsoft 365 admin center          | ,⊅ Hledat                                                                                                    | ß    | Q      | ۲         | ?        |   |
|---|-------------------------------------|----------------------------------------------------------------------------------------------------|------|--------|-----------|----------|---|
| = | -                                   | Domů > Licence                                                                                                    | 4    | D Pow  | olit tmar | vý režir | m |
| ť | â Domů                              | Licence                                                                                                    |      |        |           |          |   |
| 3 | R Uživatelé V                       |                                                                                                    |      |        |           |          |   |
| 1 | R <sup>A</sup> Skupiny $\checkmark$ | Předplatná Žádosti Zásada automatického vyžádání                                                                                                    |      |        |           |          |   |
| e | 🗇 Fakturace 🔷                       |                                                                                                    |      |        |           |          |   |
|   | Koupit služby                       | Vybeirte produkt, pro který chickte zdorázit a priraloti licence. Každy produkt nize múze obsahovat<br>licence z vice předplatných. Další informace o přířazování licencí |      |        |           |          |   |
|   | Vaše produkty                       | Přejit na Vaše produkty a můžete spravovat fakturaci nebo koupit další licence.                                                                                           |      |        |           |          |   |
|   | Licence                             |                                                                                                    |      |        |           |          |   |
|   | Účty a platby                       | 🛓 Export 🕐 Aktualizovat                                                                                                    | 1 pc | oložka | 🖓 Filt    | tr =     | - |
|   | Fakturachi ucty                     |                                                                                                    |      |        |           |          |   |
|   | Oznámení o fakturaci                | Jméno † Dostupné licence Přížazané licence Typ účtu                                                                                                    |      |        |           |          |   |
| 0 | P Instalace                         | S Exchange Online Klosk 1 1/2 Organizace                                                                                                    |      |        |           |          |   |
|   |                                     |                                                                                                    |      |        |           |          |   |
|   | ··· Zobrazit všechno                |                                                                                                    |      |        |           |          |   |
|   |                                     |                                                                                                    |      |        |           |          |   |

#### Přidat doménu

V levém menu rozbalte kategorii Nastavení. Pokud ji nevidíte, klikněte na Zobrazit vše.
 Poté vyberte podkategorii Domény.

| Al Mi    | licrosoft 365 admin cente | er |                                              | , ♀ Hledat  |                    |                          | ۰ ۲        |
|----------|---------------------------|----|----------------------------------------------|-------------|--------------------|--------------------------|------------|
| =        |                           |    | Domů > Domény                                |             |                    | 👌 Povolit t              | mavý režim |
| ல் Dom   | mů                        |    | Domény                                       |             |                    |                          |            |
| 只 Uživ   | vatelé                    | ~  | Domeny                                       |             |                    |                          |            |
| ሳጽቶ Skup | ipiny                     | ~  | + Přídat doménu 🗖 Kounit doménu 🖒 Aktualizov | 21          |                    | Filtr      Hiedat domény |            |
| PB Role  | •                         | ~  |                                              |             |                    |                          |            |
| A Pros   | středky                   | ~  | Název domény ↑                               | Stav        | 178 Zvolit sloupce |                          |            |
| 🗆 Fakt   | turace                    | ~  | testporlscz.onmicrosoft.com (Výchozi)        | 🔮 V pořádku |                    |                          |            |
| @ Podj   | ipora                     | ~  |                                              |             |                    |                          |            |
| 🔘 Nast   | stavení                   | ^  |                                              |             |                    |                          |            |
| Dom      | mény                      |    |                                              |             |                    |                          |            |
| Vyhl     | iledávání a analýza       |    |                                              |             |                    |                          |            |
| Nast     | stavení organizace        |    |                                              |             |                    |                          |            |
| Zálo     | ohování Microsoft 365     |    |                                              |             |                    |                          |            |
| Integ    | egrované aplikace         |    |                                              |             |                    |                          |            |
| Viva     | a                         |    |                                              |             |                    |                          |            |

- Zobrazí se seznam vašich domén na Office 365.
- Pro přidání domény klikněte na **Přidat doménu**.

| 4 | Microsoft 365 admin cente | er |                                           | ,         |                   |                        |
|---|---------------------------|----|-------------------------------------------|-----------|-------------------|------------------------|
| = |                           |    | Domů > Domény                             |           |                   | 2 Povolit tmavý režim  |
| G | r Domů                    |    | Domény                                    |           |                   |                        |
| ۶ | Uživatelé                 | ~  |                                           |           |                   |                        |
| 3 | A Skupiny                 | ~  | + Přidat domény 🖨 Koupit domény 🖒 Aktuali | zovat     |                   | Tiltr 🔑 Hiedat domény  |
| Я | Role                      | ~  |                                           |           |                   | · The Contract desired |
| 4 | Prostředky                | ~  | Název domény 1                            | Stav      | 08 Zvolit sloupce |                        |
| C | Fakturace                 | ~  | testporlscz.onmicrosoft.com (Výchozi)     | V pořádku |                   |                        |
| 6 | Podpora                   | ~  |                                           |           |                   |                        |
| 0 | 8 Nastavení               | ^  |                                           |           |                   |                        |
|   | Domény                    |    |                                           |           |                   | /                      |
|   | Vyhledávání a analýza     |    |                                           |           |                   |                        |

Vyplňte svoji doménu. Pokud si nevíte rady, podívejte se na video, jak na to.

| Æ           | Microsoft 365 admin center                         | ,P Hiedat                                                                                                    | E & + & ? &                                                                                                    |
|-------------|----------------------------------------------------|----------------------------------------------------------------------------------------------------|----------------------------------------------------------------------------------------------------|
| =           | Domény > Přidejte doménu                           |                                                                                                    |                                                                                                    |
| 3 C * ~ 9 E | Přídat doménu     Názer doménu     Přípujít doménu | Přidat doménu<br>Pokud už vlastníhe doménu jako contosoc.com, můžete ji tady přídat ke svému účiu.<br>Názor domenu | Zjistit, jak přidat doménu                                                                                                    |
| е<br>0      | O Dokondit                                         | Made contone.com                                                                                                   | Add a domain                                                                                                    |
| ©<br>9      |                                                    |                                                                                                    | Pildeb mgl danned de Mingsell 33 Filedon y volktile it Adly<br>Malinde mglotation dowing, just 6 Gradeby, just pildebourkyl<br>protes 3 i tretter. Jinki målete abrever Dirå attualsovat sem. |
| ◆<br>66     |                                                    |                                                                                                    |                                                                                                    |
|             |                                                    | r<br>Poulit tuto domenu                                                                                            | Naponéda a<br>podpora     Con Relationad     Con Relationad     Zavrita                                                                                                    |

 V tomto kroku je nutné si ověřit, že vaše doména opravdu patří vám. TXT záznam, který se vám zobrazil, musíte přidat na svůj webhosting poskytovatele vaší domény.

| Æ                                     | Microsoft 365 admin center                                                         | ,∕⊂ Hledat                                                                                                    | ⊑ & o @ ?                                                                                                    |
|---------------------------------------|------------------------------------------------------------------------------------|----------------------------------------------------------------------------------------------------|----------------------------------------------------------------------------------------------------|
| =<br>≩                                | Domény > Přidejte doménu                                                           |                                                                                                    |                                                                                                    |
| A ☆ A & B © © Ø E ⊗ - •               | Predat daménu     Marv daménu     Ozěřisel daménu     Přípojit doménu     Dokončit | Ověčte, že vlastníte svoji doménu           Marine Statustické vlastník skolativati skolativativativativativativativativativativ | Zjukite, jak přislat záznam TXT.<br>Vernify Sport<br>using a TXT<br>record<br>United States (States States S |
| • • • • • • • • • • • • • • • • • • • |                                                                                    | Tento TXT záznam vám zatím nijak neovlivní<br>funkčnost e-mailů pod danou doménou.                                               | Negovida e<br>podpora     Pokybiood     gradnowate                                                                                                    |
|                                       |                                                                                    | Zpét Pokračovat                                                                                                    | Zavřit                                                                                                    |

- Jakmile TXT záznam přidáte na svou doménu, vraťte se zpět k tomuto nastavení a klikněte na **Ověřit**. Někdy může chvíli trvat, než se záznam opravdu propíše, proto doporučujeme ověřit přibližně po 1 hodině.
- Po ověření pokračujte dále v průvodci. Další DNS záznamy vám už ovlivní funkčnost e-mailů.

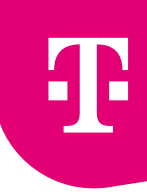

#### Povolit dvoufázové ověřování

V tomto kroku proběhne ověření, že doména skutečně patří vám. Přidejte k vaší doméně TXT záznam, který se vám zobrazil.

 Nejprve je nutné dvoufázové ověření povolit. Přihlaste se jako administrátor a v admin centru klikněte na Zobrazit vše. Poté vyberte Azure Active Directory.

| ŝ          | Nastavení              | ~      |
|------------|------------------------|--------|
| Þ          | Instalace              |        |
| k          | Sestavy                | $\sim$ |
| $\otimes$  | Stav                   | $\sim$ |
| Cen        | tra pro správu         |        |
| $\bigcirc$ | Security               |        |
| $\bigcirc$ | Compliance             |        |
|            | Azure Active Directory |        |

• V levém panelu vyberte Azure Active Directory.

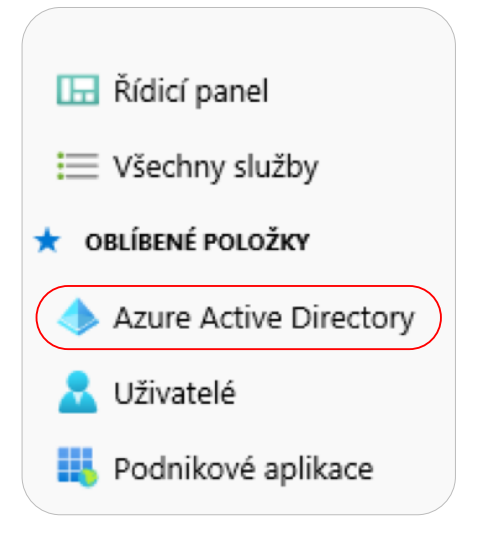

Ŧ

V prostředním panelu klikněte na Vlastnosti.

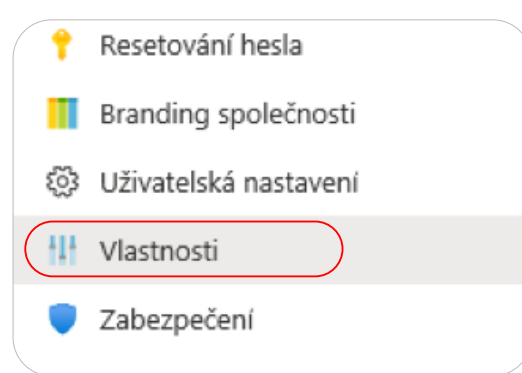

V obsahu stránky klikněte na Spravovat výchozí nastavení zabezpečení.

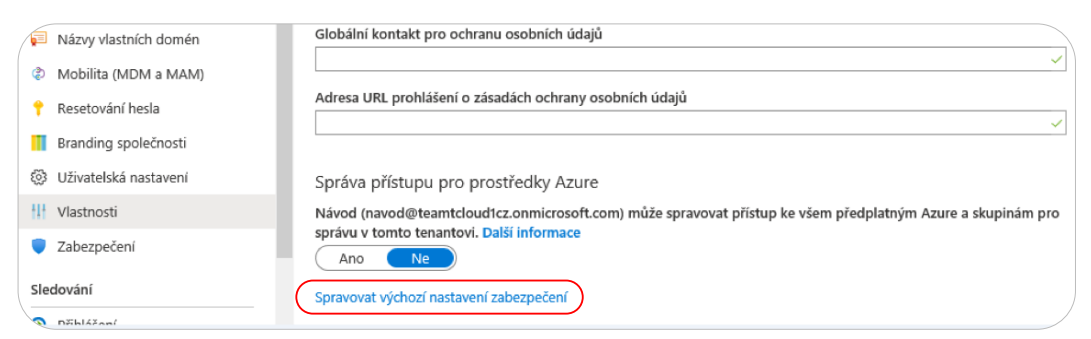

V okně, které se vám vpravo otevře, klikněte na ANO. Tím zapnete dvoufázové ověření.
 Poté klikněte dole na Uložit.

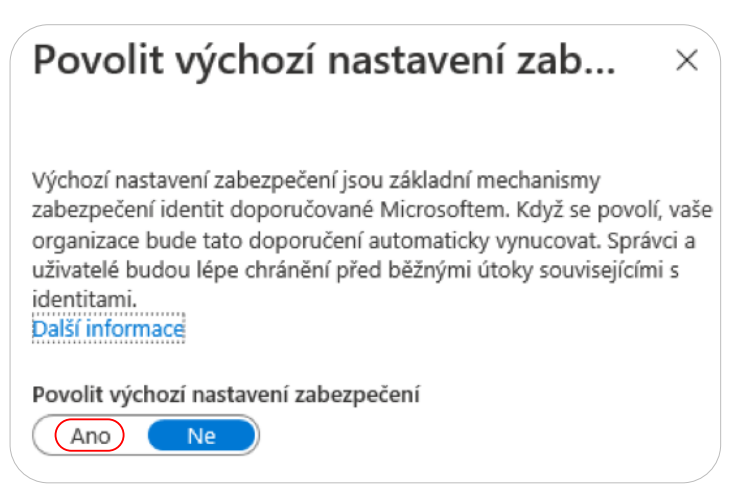

 Hotovo. Když se nyní uživatel přihlásí, bude vyzván, aby si nastavil vlastní dvoufázové ověření (viz následující postup).

### Nastavení dvoufázového ověřování

Po povolení dvoufázového ověření (viz předchozí postup) bude uživatel po přihlášení do <u>https://www.office.com</u> vyzván k nastavení pomocí těchto kroků:

Stáhněte a nainstalujte si do telefonu aplikaci Microsoft Authenticator.

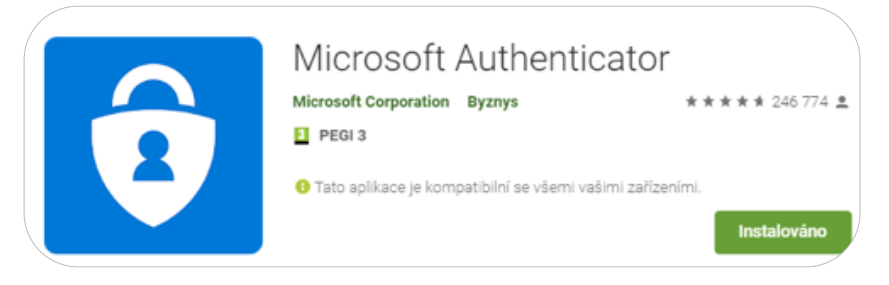

- Přihlaste se do **https://www.office.com**.
- Budete vyzváni k nastavení dvoufázového ověření. Klikněte na Další.

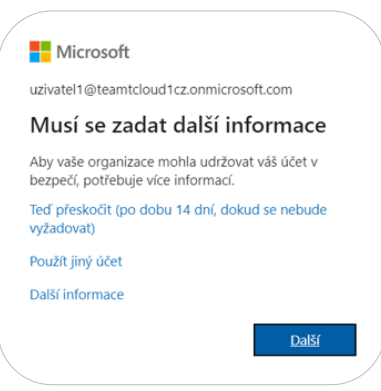

Doporučujeme vybrat **Přijímat oznámení pro ověřování**. Potvrďte **Nastavit**.

| Ověření pro další úroveň zabezpečení                                                                        |                                         |
|----------------------------------------------------------------------------------------------------|-----------------------------------------|
| Zabezpečte si účet tím, že budete kromě hesla používat telefonické ověření. Pokud chcete zjistit, jak zabez | pečit svůj účet, podívejte se na video. |
| Krok 1: Jak vás máme kontaktovat?                                                                           |                                         |
| Mobilní aplikace 🗸                                                                                          |                                         |
| Jak chcete používat mobilní aplikaci?                                                                       |                                         |
| Přijímat oznámení pro ověřování                                                                             |                                         |
| O Používat ověřovací kód                                                                                    |                                         |
| Abyste mohli používat tyto metody ověření, musíte si nastavit aplikaci Microsoft Authenticator.             |                                         |
| Nastavit Nakonfigurujte mobilní aplikaci.                                                                   | /                                       |

 V aplikaci Authenticator, kterou jste si nainstalovali, klikněte na tři tečky a zvolte Přidat účet.

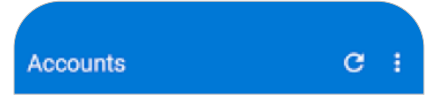

 Na telefonu se vám otevře fotoaparát. Nasměrujte ho na obrazovku počítače a naskenujte QR kód. Následně klikněte na Další.

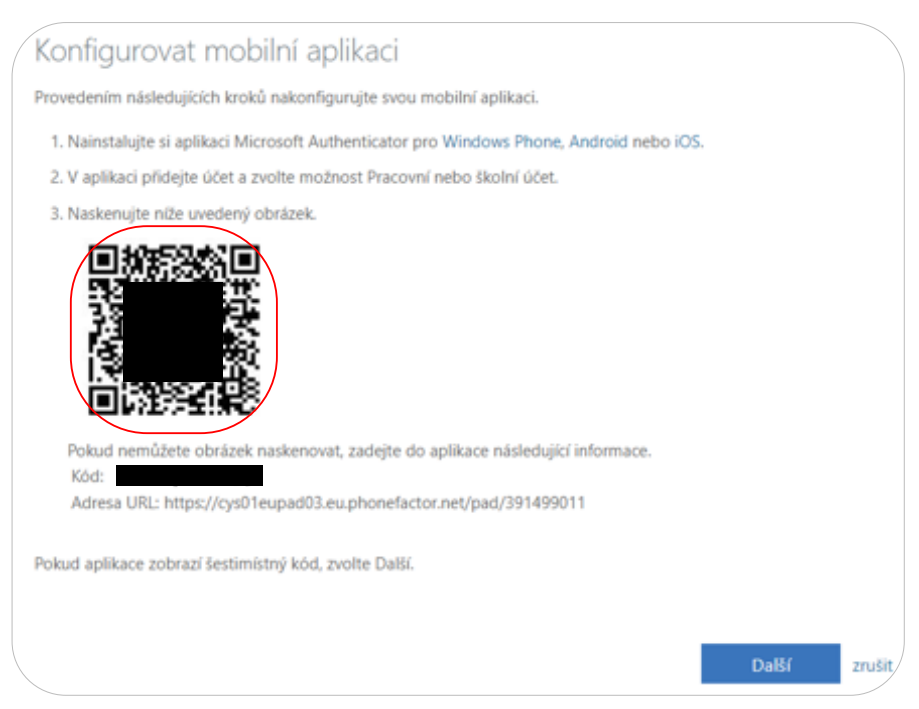

Zobrazí se vám tato informace a na telefonu vám vyskočí výzva, abyste schválili přihlášení.

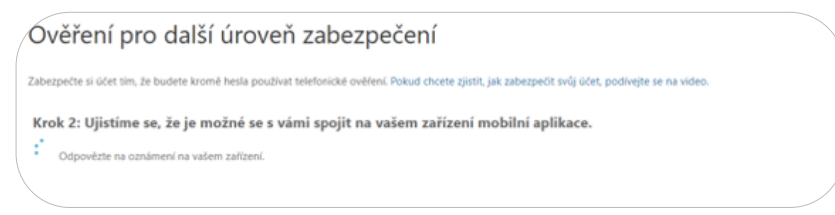

Máte hotovo.

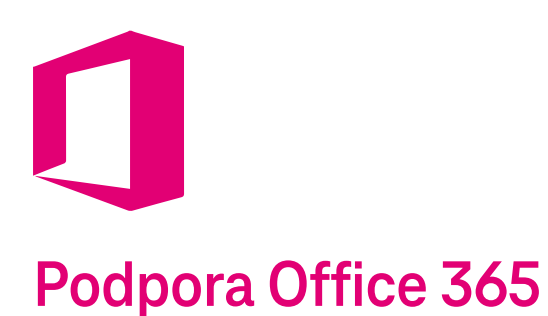

Pokud potřebujete technickou podporu, kontaktujte nás prostřednictvím Zákaznického centra na tel. **800 73 73 33** nebo na **cloud@t-mobile.cz**.